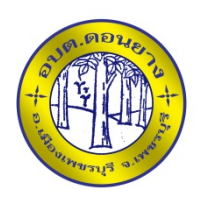

## คู่มือวิธีการใช้งานระบบ

บริการ E-Service ผ่าน Google from

องค์การบริหารส่วนตำบลดอนยาง

## <u>ขั้นตอนการขอรับบริการออนไลน์</u>

เป็นการให้บริการออนไลน์ ที่องค์การบริหารส่วนตำบลดอนยางได้จัดทำขึ้น เพื่ออำนวยความ
 สะดวก และเพิ่มประสิทธิภาพการบริการของหน่วยงานให้แก่ประชาชน

ผู้มีความประสงค์จะขอรับบริการสามารถแจ้งความประสงค์ โดยการกรอกข้อมูลรายละเอียด การขอรับบริการของทาง ลงในแบบฟอร์มการขอรับบริการออนไลน์ มีขั้นตอนดังนี้

ท่านสามารถเข้าไปที่ <u>https://www.Don-yang.go.th</u> ที่หัวข้อบริการ E-Service

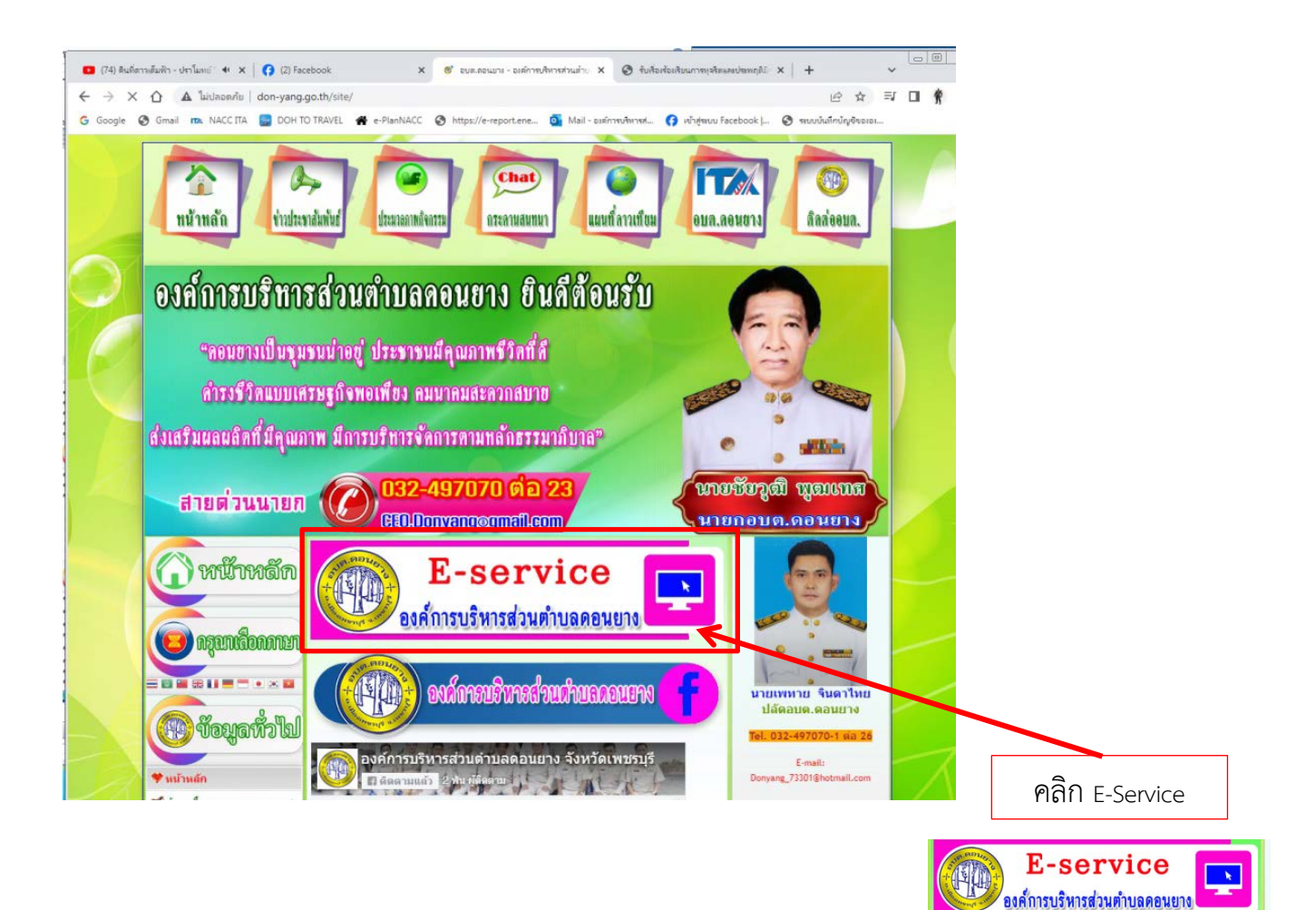

🕲 กรอกข้อมูล รายละเอียดการขอรับบริการของทาง ลงในแบบฟอร์มการขอรับบริการออนไลน์

| ระบบขอรับบริการออนไอน์ อบด.ดอนยาง E-<br>service                                           | อีเหล                                                                                                    |
|-------------------------------------------------------------------------------------------|----------------------------------------------------------------------------------------------------|
|                                                                                           | d1eautaanga                                                                                                    |
|                                                                                           | <b>ส</b> อยู่ *                                                                                                    |
| E-service ยื่นแบบฟอร์มออนไลน์                                                             | สำหรับของคุณ                                                                                                    |
| องคการบรหารสวนตาบลดอนยาง<br>ระบบยื่นแบบฟอร์มออนไลน์ E-service องศการบริหารส่วนต่าบลดอนยาง | หมายเลขโทรศัพท์                                                                                                    |
| inui.chaem@gmail.com ສລັບນັญນີ                                                            | สาหอบของคุณ                                                                                                    |
|                                                                                           | ขอยื่นคำร้องต่อองค์การบริหารส่วนด้าบล ดังต่อไปนี้ *                                                                                                    |
| * ระบุว่าเป็นศากามที่จำเป็น                                                               | iđan 👻                                                                                                    |
| วันที่ *                                                                                  | -                                                                                                    |
| ามรี<br>วว/ตด/ปปปป                                                                        | ด้านแข่งไกกรไปรับบบริการออนไลน์ Exercise<br>1.ไปหลายแนนท์อื่มได้รอบใหญ่ แต่สะความมารติดตอกอื่น<br>2.ไปหล่ายใส่อยทำสายการและรางสอบอารายสืบหลือสายส่งข้อมูล<br>3.หากลดสีย เพื่อต่อการสอบอาบที่อยูลเพิ่มตื่น ไปรดติดต่อ องค์การบริหาร<br>สายสายนอดอนกร โหง 3249-7070 |
| ขื่อ.สกุล *                                                                               | องศ์การบริหารส่วนต่าบลดอนยาง ยินดีไห้บริการ                                                                                                    |
| สำคอบของคุณ                                                                               | da อ้างแบบฟอร์ม                                                                                                    |
|                                                                                           | ท่ามส่งรหัสผ่านใน Google ฟอร์ม                                                                                                    |

③ กรุณากรอกข้อมูลให้ครบถ้วน หากมี \* สีแดงที่หัวข้อใด แสดงว่าเป็นข้อมูลจำเป็นที่จะต้อง กรอกให้ครบถ้วน

④ เมื่อกรอกข้อมูลครบแล้วให้กด

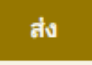

โจ้าหน้าที่ได้รับข้อความ และทำการตรวจสอบข้อมูลรายละเอียด ผ่านระบบ Google Drive
 พร้อมกับดำเนินการปริ๊นแบบขอรับบริการออนไลน์

โมื่อผู้บริหารได้พิจารณาแล้ว เจ้าหน้าที่จะแจ้งผลการพิจารณาให้ท่านทราบ ผ่านช่องทางติดต่อ
 ตามที่ท่านระบุโดยเร็ว พร้อมดำเนินการในส่วนที่เกี่ยวข้องต่อไป

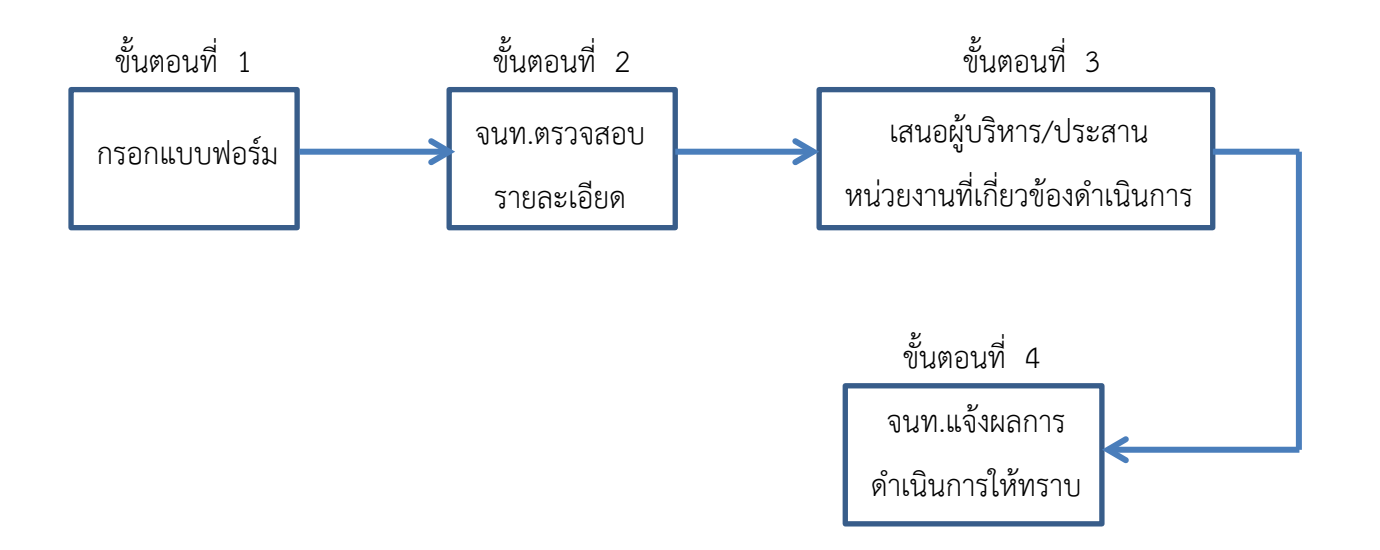